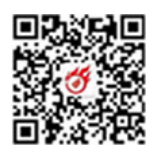

# 深圳市科技业务管理系统新登录注 册方式使用手册

如何成为普通申报用户

1、注册法人账号,并对法人账号实名认证,如单位已有法人账号, 从第2步开始(法人注册和认证请参照本文第二章的1、4、5、6节);

2、申报人员注册个人账号,再使用本单位法人账号将个人账号添 加为经办人,个人账号确认为经办人;(参照第二章的10节);

3、登录成功后,点击经办企业的名称,则以普通申报用户身份进入系统。

如何成为单位管理员

1、法人账号默认为单位管理员,此外参照第三章的7节方式设置 普通申报用户(经六人)为单位管理员 如何成为科研人员

1、扫描"个人登录"二维码,进行认证后,即可登录系统成为科研人员。

一、系统入口

# 方式一:深圳市科技业务管理系统入口

 打开浏览器(Google Chrome/火狐/360 等),输入地址: <u>https://sticapply.sz.gov.cn</u>,打开省统一身份认证平台的登录

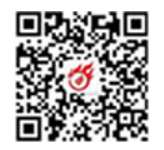

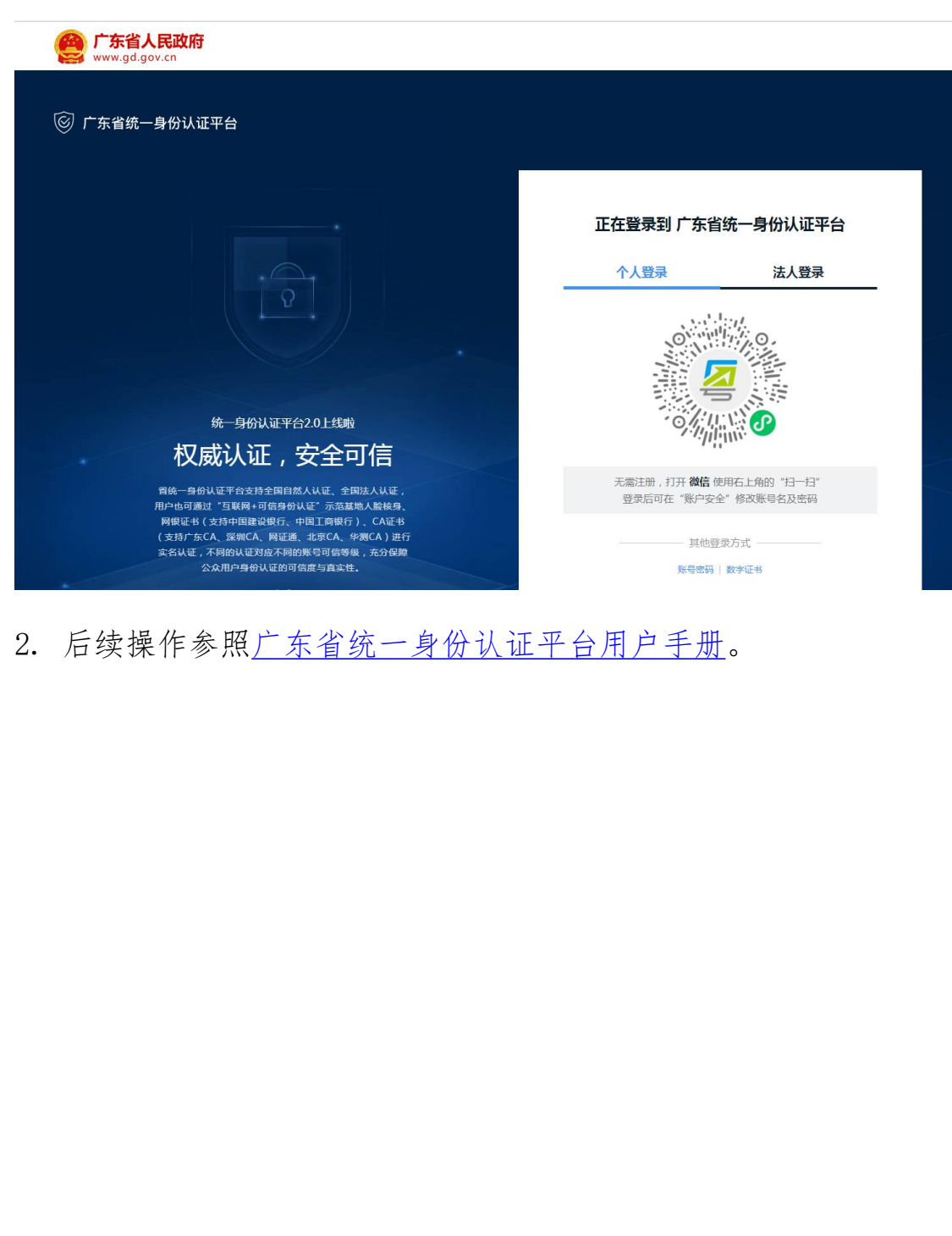

页面,使用省统一身份认证平台的法人账号进行登录。

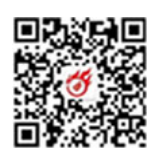

#### 方式二: 深圳市科技创新委员会管网入口

- 打开浏览器(Google Chrome/火狐/360等),输入地址: http://stic.sz.gov.cn/,打开深圳市科技创新委员会管网,点 击页面右上角的"业务系统(申报单位)",打开省统一身份认 证平台的登录页面,使用省统一身份认证平台的法人账号进行登 录。
- 2. 后续操作参照广东省统一身份认证平台用户手册。

#### 方式三: 广东政务服务网入口

- 打开浏览器(Google Chrome/火狐/36C 等),输入地址:
   <a href="https://www.gdzwfw.gov.cn/">https://www.gdzwfw.gov.cn/</a>。
- 2. 搜索事项
- 2.1. 按事项名称

输入您要办理事项的名称或关键字,点击"搜索",您可以浏览 与搜索内容有关的快捷入口、办理事项、常见问题咨询、政策新闻等 信息。

| 「年間人民政府<br>Transmet of Language Transmet                                                                                                    | 国家政务服务平台   广东省人民政府   无障碍调读   网络拉州巴6   登录                                 |
|----------------------------------------------------------------------------------------------------|--------------------------------------------------------------------------|
| ▲ 一 一 一 一 一 一 一 一 一 一 一 一 一 一 一 一 一 一 一                                                                                                    | 政务公开                                                                     |
|                                                                                                    |                                                                          |
| ★ 「市田市市市市市市市市市市市市市市市市市市市市市市市市市市市市市市市市市市市                                                                                                    | ■ 早上好!<br>登录探号,直看个人信息和个性化推荐服务                                            |
| 欢迎来到广东省                                                                                                    | 个人常用 法人常用                                                                |
| 请输入您要办理的事项 搜索                                                                                                    | <ul> <li>公积金置询</li> <li>社保查询</li> <li>小汽车摇号亮价</li> <li>一孩生育登记</li> </ul> |
| あ门御安・ 尼九学校堂   著尼新城は歌   生育部駅   黄坂得行                                                                                                    | <ul> <li>个人参保证明</li> <li>人才引进</li> </ul>                                 |
| 100米 · 102-11-12. ( 102-11-12. ) 102-11-12. ( 102-11-12. ) 102-11-12. | <ul> <li>生育津贴支付</li> <li>租房提取</li> </ul>                                 |
| Anna the second second se                                                                                                    |                                                                          |

如展示信息过多,您可以选择所属地市、部门名称、服务对象、

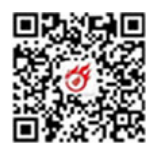

事项类型进一步缩小搜索范围。

|      | 广东省人民政府 許許 「东政务服务网 搜索 「东政务服务等号」                                                              | 国家政务服务平台                       | 广东省人民政府   无蹄碍阅读                               | 网站支持IPv6 登 |
|------|----------------------------------------------------------------------------------------------|--------------------------------|-----------------------------------------------|------------|
|      | 深圳市~ 外国人来华工作许可                                                                               | 搜索                             |                                               |            |
|      | 当前搜索范围:广东省 > 深圳市                                                                             | 深圳市科技创新委员会 🗸                   |                                               |            |
| 快捷入口 | 快捷入口         投票           无         2                                                        | 到相关结果约0条,为您展示0条                | 热门搜索<br>1 民办学校学位补贴                            | Ŷ          |
| 问题咨询 | <b>办事服务</b>                                                                                  | 示1条 <b>全部对象 &gt; 全部类型 &gt;</b> |                                               | ↑<br>-     |
| 政策新闻 | <b>外国人来华工作许可</b><br>至努力理: 外國人来华工作许可(前項) (完议许可)<br>上级目录: 外國人来华工作许可(结期)<br>上级目录: 外國人来华工作许可(结期) | 办事指南                           | <ul> <li>4 就业登记</li> <li>5 食品经营许可证</li> </ul> | 27         |
|      | 行业即门:科学技术<br>可办地区:2000年                                                                      | 在线办理                           |                                               | 15         |

2.2. 按部门分类

依次选择"法人服务"→"按部门分类"→"深圳市"→"深圳 市科技创新委员会",您可浏览本部门的所有事项。

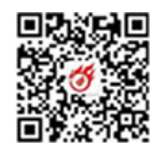

| From From From From From From From From | 政务服务网 广东省 切换~       | 国家政务服务平台 「     | 东省人民政府   🧦 | E障碍阅读 网站支持IPv6  | 安登    |
|-----------------------------------------|---------------------|----------------|------------|-----------------|-------|
| 页 个人服务 法人服务                             | 特色创新 好差评 效能监督       | 政务公开           |            |                 | Q     |
| 去人服务                                    |                     |                |            | R               |       |
| 按热度分类                                   | 按主题分类               | 按部门分类          | + f        | 最多跑一次           |       |
| <b>訓市 → 选择区县 →</b> 共77个本级部              | C)                  |                |            |                 |       |
| 本級及以下部门                                 | 深圳市发展和改革委员会         | 深圳市工业和信息化局     |            | 深圳市财政局          |       |
| 深圳市科技创新委员会                              | 深圳市规划和自然资源局(深圳市海洋渔业 | 深圳市生态环境局       |            | 深圳市交通运输局        |       |
|                                         | 全部履                 | <del>研</del> ~ |            |                 | -7    |
| 部类型 > □ 可在线申办                           |                     |                |            | 共106个事项,其中10.5项 | 可在线申办 |
| 施清单事项名称                                 |                     | 主管部门           | 行政区划       |                 | 操作    |
| 外国人来华工作许可                               |                     |                |            | Ya              |       |
| 外国人来华工作许可   延期                          |                     | 深圳市科技创新委员会     | 广东省深圳市     | 在线办理            | 申请材料  |
| 外国人来华工作许可   查更                          |                     | 深圳市科技创新委员会     | 广东省沩、"川市"  | 在线办理            | 申请材料  |
| 外国人来华工作许可   境内申请                        |                     | 深圳市科技创新委员会     | 广大管"规圳市    | 在线办理            | 申请材料  |
| 外国人来华工作许可   注销                          |                     | 深圳市科技创新委员会     | 广东省深圳市     | 在线办理            | 申请材料  |
| 外国人来华王作许可                               |                     | 深圳市科加加新委员会     | 广东省深圳市     | 在线办理            | 申请材料  |
| 外国人来华工作许可   补办                          |                     | 泳 (市₄)*₂创新委员会  | 广东省深圳市     | 在线办理            | 申请材料  |
| 外国人来华工作许可   申请 ( 来华工作90                 | 旧以下,合90日)           | 深圳市科技创新委员会     | 广东省深圳市     | 在线办理            | 申请材料  |
| 高新技术产业园区协议类空置厂房调剂资格                     | hù                  | Γ              |            |                 |       |
| 高新技术产业园区协议类空置厂房调剂资                      | 精節輸入                | 深圳市科技创新委员会     | 广东省深圳市     | 在线办理            | 申请材料  |
| 申请招标拍卖挂牌使用高新区土地竟买人入图                    | 国资格审查               |                |            |                 |       |
| 申请招标拍卖挂牌使用高新区土地竞买人                      | 入围资,等中、专            | 深圳市科技创新委员会     | 广东省深圳市     | 在线办理            | 申请材料  |
| 外籍高层次人才认定                               | ×                   |                |            |                 |       |
| 外籍高层次人才认定                               | ۲٦<br>۲             | 深圳市科技创新委员会     | 广东省深圳市     | 在线办理            | 申请材料  |
| 1 2 3 4 5 5                             |                     |                |            |                 |       |

 点击具体事项或"办事指南",您可浏览事项办理指南,包括: 基本信息、受理标准、办理流程、申请材料、咨询监督、窗口办 理、收费项目信息、法律依据、权利与义务、法律救济。

|              | 外国人            | 来华工作许可                                                 | (外国人来华工    | 展开 ~ 🔍 深圳市                  | E 互助交流平台 >                                                                    |
|--------------|----------------|--------------------------------------------------------|------------|-----------------------------|-------------------------------------------------------------------------------|
|              | 推荐服务:<br>立即办理: | 外国人来华工作许可补办 外<br>→  →  →  →  →  →  →  →  →  →  →  →  → | 国人来华工作许可变更 | 外国人来华王作许可注销 >               | <b>好差评</b><br>の件服务: ★☆☆☆☆ 0.0分<br>の事指南: ★☆☆☆☆ 0.0分                            |
| 基本信息         | 基本信息           |                                                        |            |                             | 🖉 评价指南 🗮 查看评价                                                                 |
| 党理が准<br>か理流程 | 事项名称           | 外国人来华工作许可                                              | 事项类型       | 行政许可                        | 服务承诺                                                                          |
| 申请材料         | 事项名称短语         | 无                                                      | 日常用语       | "外国人就业,外国人工作许可,就业证,<br>许可证" | 0次         20个工作日         5个工作日           到现场次数         法定办结时限         承诺办结时限 |
| 的理           | 法定办结时限         | 20 ( 工作日 )                                             | 承诺办结时限     | 5(工作日)                      |                                                                               |
| 與目信息         | 实施主体           | 深圳市科技创新委员会                                             | 实施主体性质     | 受委托组织                       | 问题                                                                            |
| 法律依据         |                |                                                        | 显示更多~      |                             | 无                                                                             |
| 与义务          |                |                                                        |            |                             | 咨询方式                                                                          |
| 法律救济         | 受理标准           |                                                        |            |                             | 0755-88121678                                                                 |
|              |                |                                                        |            |                             |                                                                               |

 点击事项列表页面的"在线办理"或事项办理指南页面的"立即 办理",您可以单点登录到深圳市科技业务管理系统的申报页面。
 具体操作参照<u>广东省统一身份认证平台用户手册</u>。

HI-THANK HANN

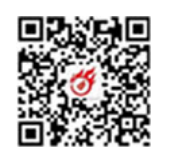

# 二、广东省统一身份认证平台用户手册

广东省统一身份认证平台是广东省人民政府主办建立的一套系统,它向上对接了国家统一身份认证平台系统,向下对接了省内各级政府部门的业务系统,面向互联网用户(自然人、法人),提供注册、登录、实名核验、账户信息管理等服务,实现"一次登录、全省通办、 全国通办"。如您在使用广东省统一身份认证平台的过程中遇到问题,可前往<u>帮助中心</u>或拨打咨询电话 12345。

#### 1. 账号密码注册

支持个人和法人用户的账号注册,分3步:输入注册信息、实名 核验、注册完成。

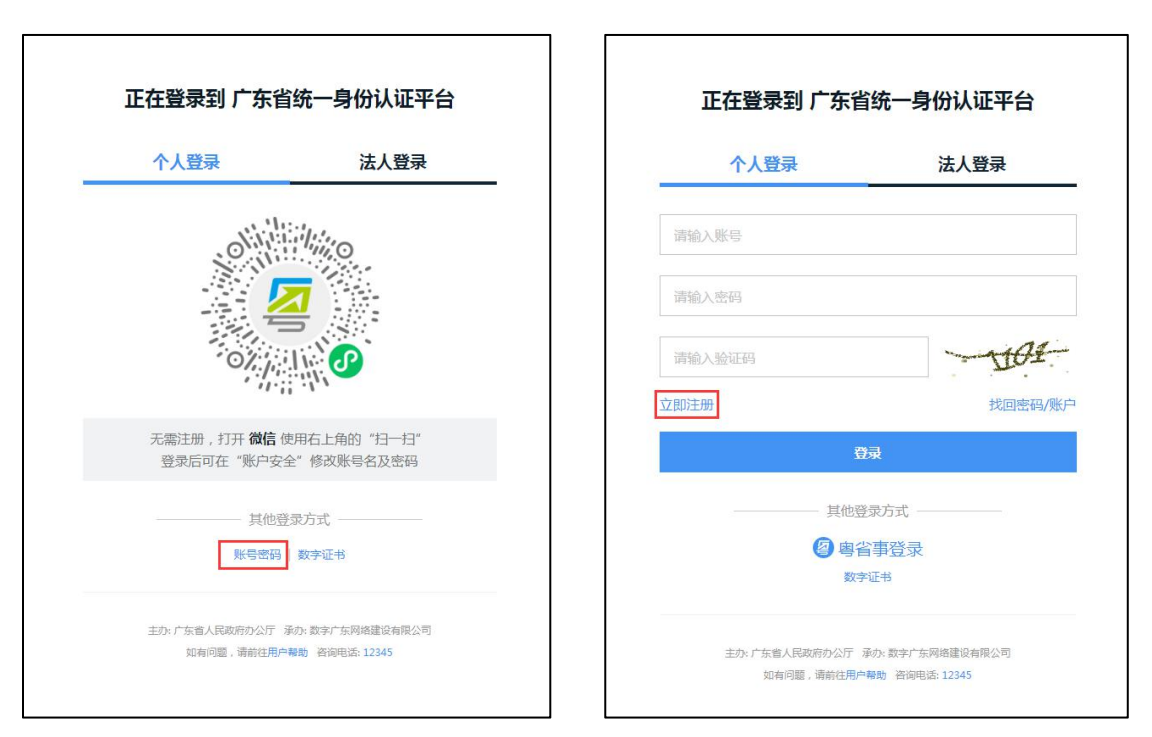

| 👿 / 乐首39<br>个人                         | 在一身份认证<br>注册                   | 平台 注                   | 册 法人注册   |           |        |       |   |   |   |  |
|----------------------------------------|--------------------------------|------------------------|----------|-----------|--------|-------|---|---|---|--|
| 0                                      |                                | 0-                     |          | - 8       |        |       |   |   |   |  |
| 输入基础信息                                 |                                | 实名核验                   |          | 注册完成      |        |       |   |   |   |  |
| 账户信息                                   |                                |                        |          |           |        |       | _ |   |   |  |
| 个人登录账号*                                | 请输入6~20位                       | 字符,仅包含                 | 数字、字母、下线 | 则线中的两种或以  | 上的组合   |       |   |   |   |  |
|                                        |                                |                        |          |           |        |       |   |   |   |  |
| 登录密码*                                  | 请输入8~20位                       | 字符,仅含数                 | 字、大写字母、小 | \写字母、特殊字  | 符中的三种及 | 以上    |   |   |   |  |
| 登录密码*<br>确认密码*                         | 请输入8~20位<br>请再次输入密码            | 字符,仅含数<br>3            | 字、大写字母、小 | 15字母、特殊字  | 符中的三种及 | 以上    |   |   |   |  |
| 登录密码*<br>确认密码*<br><b>证件信息</b>          | 请输入8~20位<br>请再次输入密码            | 字符 , 仅含数<br>3          | 字、大写字母、小 | 小写字母、特殊字  | 符中的三种及 | ULE . |   |   | 存 |  |
| 登录密码*<br>确认密码*<br><b>证件信息</b><br>用户姓名* | 请输入8~20位<br>请再次输入密码<br>请输入证件上的 | 字符, 仅含数<br>3<br>0)用户姓名 | 字、大写字母、4 | \\写字母、特殊字 | 符中的三种及 | ЦE    |   | 5 | 行 |  |

2. 账号密码登录

支持个人和法人用户的账号登录, 需先注册账号。

|   | 正在登录到 广东省                    | <b>省统一身份认证平</b> 台                  | Î l | 正在登录到 广东省                      | <b>当统一</b> 身份认证平台                                |
|---|------------------------------|------------------------------------|-----|--------------------------------|--------------------------------------------------|
|   | <b>乐登</b> 人个                 | 法人登录                               |     | 个人登录                           | 法人登录                                             |
|   | Oliv                         | Nanco -                            |     | 法人包括企业、个体工商                    | 1户、政府机关、社会团体等                                    |
|   |                              |                                    | 请输  | 入账号<br>入密码                     |                                                  |
|   |                              |                                    | 请输  | 入验证码                           | -9054-                                           |
| K | 天瓢注册,打开微信。<br>登录后可在"账户安      | 使用右上角的"扫一扫"<br>全"修改账号名及密码          | 立即注 | ##<br>3                        | 找回密码/账户                                          |
|   | 其他爱                          | 求方式                                |     | 电子营业执                          | 登录方式,                                            |
|   | 主办: 广东省人民政府办公厅<br>如有问题,请前往用户 | 承办: 数字广东网络建设有限公司<br>帮助 咨询电话: 12345 |     | 主办: 广东省人民政府办公厅<br>如有问题 , 请前往用) | 承功: 数字广东网络建设有限公司<br><sup>12</sup> 帮助 咨询电话: 12345 |

# 3. 粤省事刷脸登录

仅支持个人用户登录,无需注册即可使用。

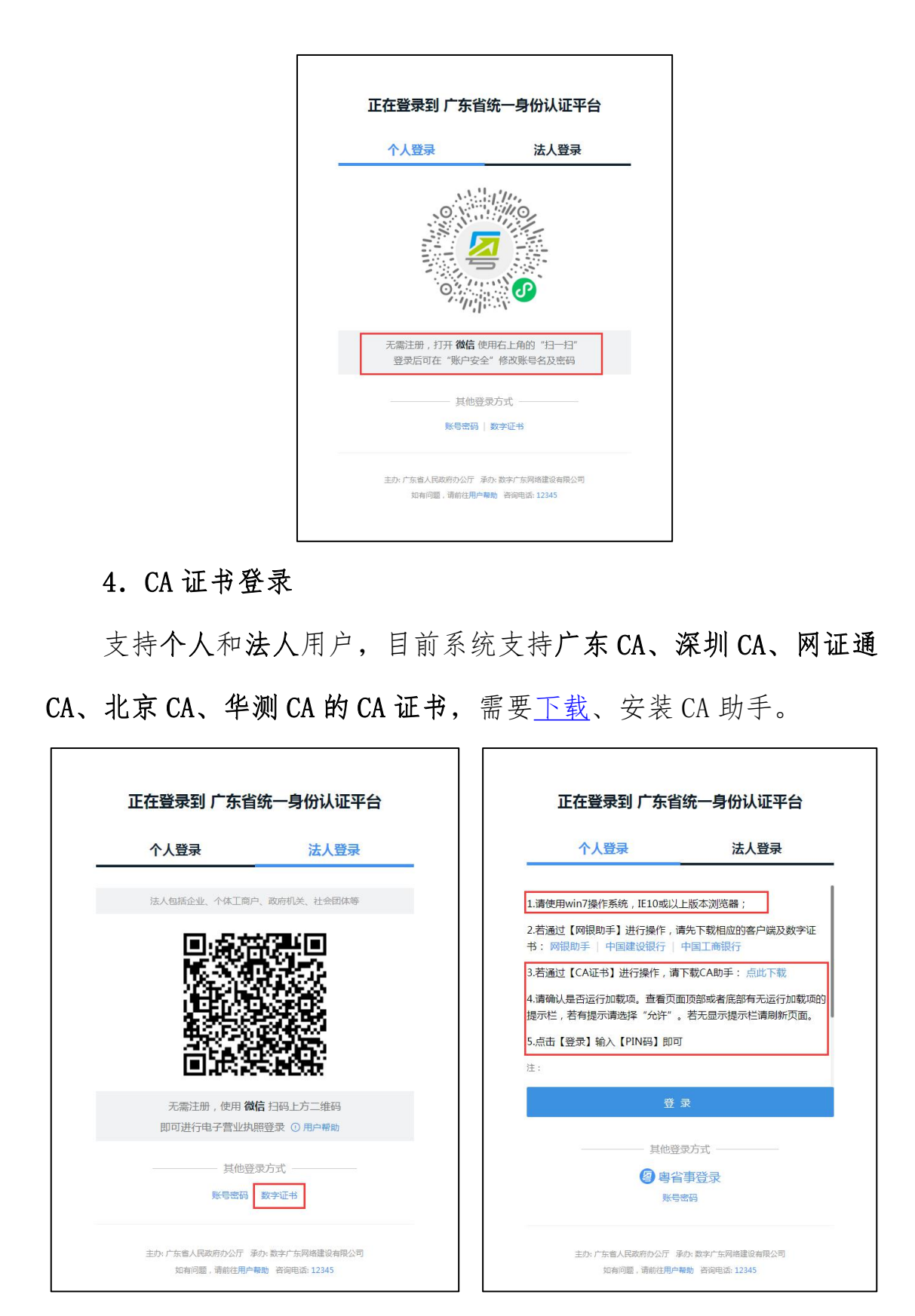

5. 网银证书登录

支持个人和法人用户,目前系统支持中国建设银行、中国工商银

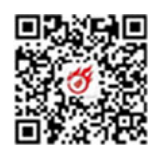

行的网银助手(暂不支持序列号前两位为 68、69、78、79 的工行 U 盾)。

| 正在登录到 广东省统                        | 一身份认证平台                     | 正在登录到 广东省统一身                                                                                                    | 份认证平台                                                               |
|-----------------------------------|-----------------------------|----------------------------------------------------------------------------------------------------|---------------------------------------------------------------------|
| 个人登录                              | 法人登录                        | 个人登录                                                                                                    | 法人登录                                                                |
|                                   |                             | <ol> <li>1.清使用win7操作系统,IE10或以上版本浏览</li> <li>2.若通过【网银助手】进行操作,请先下载推<br/>书:网银助手 中国建设银行 中国工商行</li> <li>3.若通过【CA证书】进行操作,请下载CA助</li> <li>4.清确认是否运行加载项。查看页面顶部或者<br/>提示栏,若有提示清选择"允许"。若无显示</li> <li>5.点击【登录】输入【PIN码】即可</li> <li>注:</li> </ol> | 5篇;<br>400的客户端及数字证<br>复行<br>手:点此下载<br>1底部有,3运行加载现的<br>3提示任 1号** 风面。 |
| 无需注册,使用 微信 打<br>即可进行电子营业执照登       | 扫码上方二维码<br>登录 ① 用户帮助        | ₩ ¥ \$                                                                                                    |                                                                     |
| 其他登录力<br>账号密码 数                   | 与式<br>李证书                   | 马尼登录方式<br>(2) 粤省事登录<br>深号恋研                                                                                                    |                                                                     |
| 主办:广东省人民政府办公厅 承办:<br>如有问题,请前往用户帮助 | 数字广东网络建设有限公司<br>咨询电话: 12345 | 主力:广东省人民或用办公厅 承办:数字广东<br>如有问题,语前往用户有助 咨询电                                                                                                    | 网络建设有限公司<br>话: 12345                                                |

#### 6. 电子营业执照登录

支持**法人**用户。如果尚未领取电子营业执照,扫描二维码后需要 先在小程序内下载相关企业的电子营业执照。

注意:电子营业执照的授权事项为"电子政务-综合政务服务-政务服务网,。点击查看<u>国家市场监督管理总局-电子营业执照应用</u> 指南

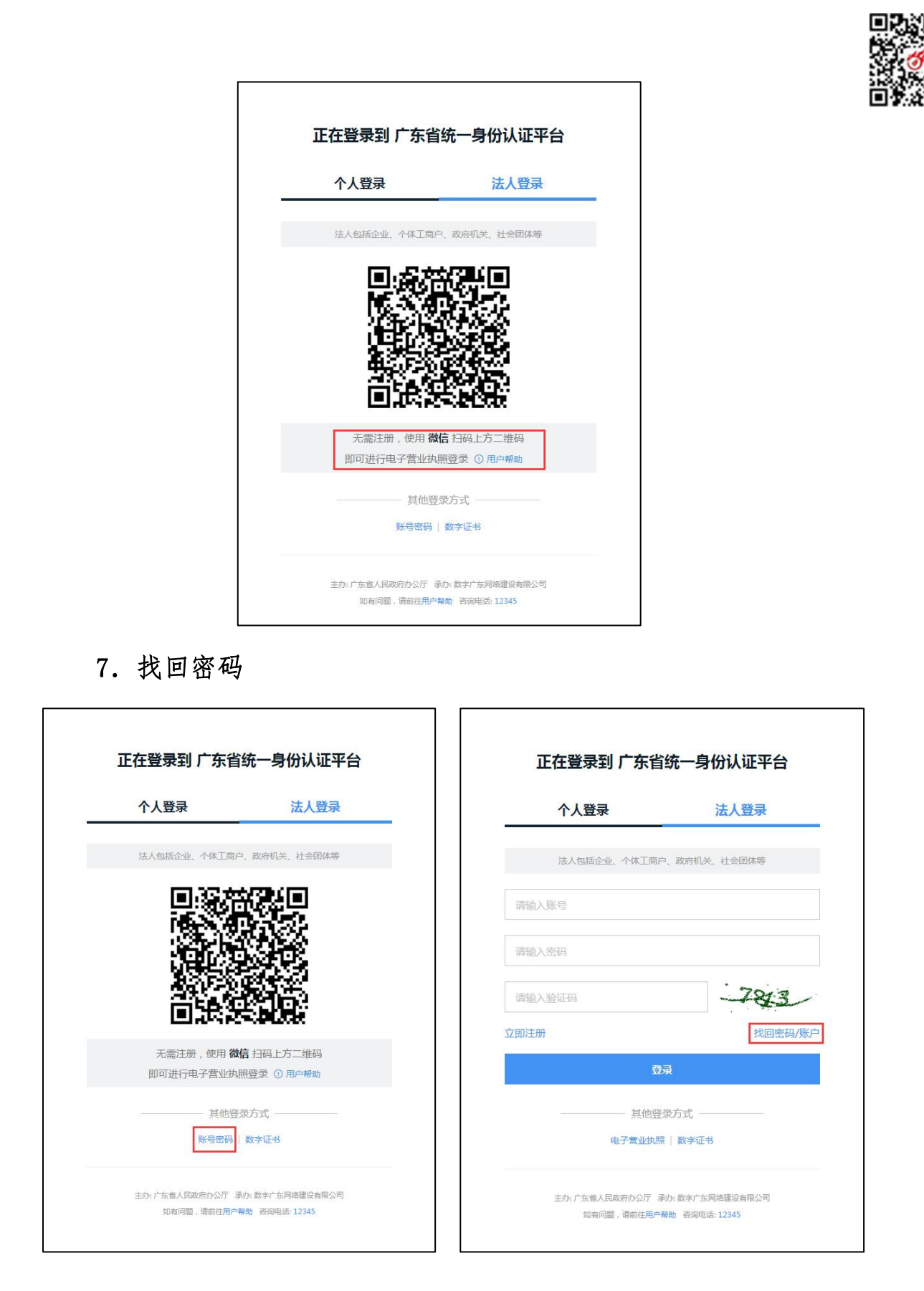

æ

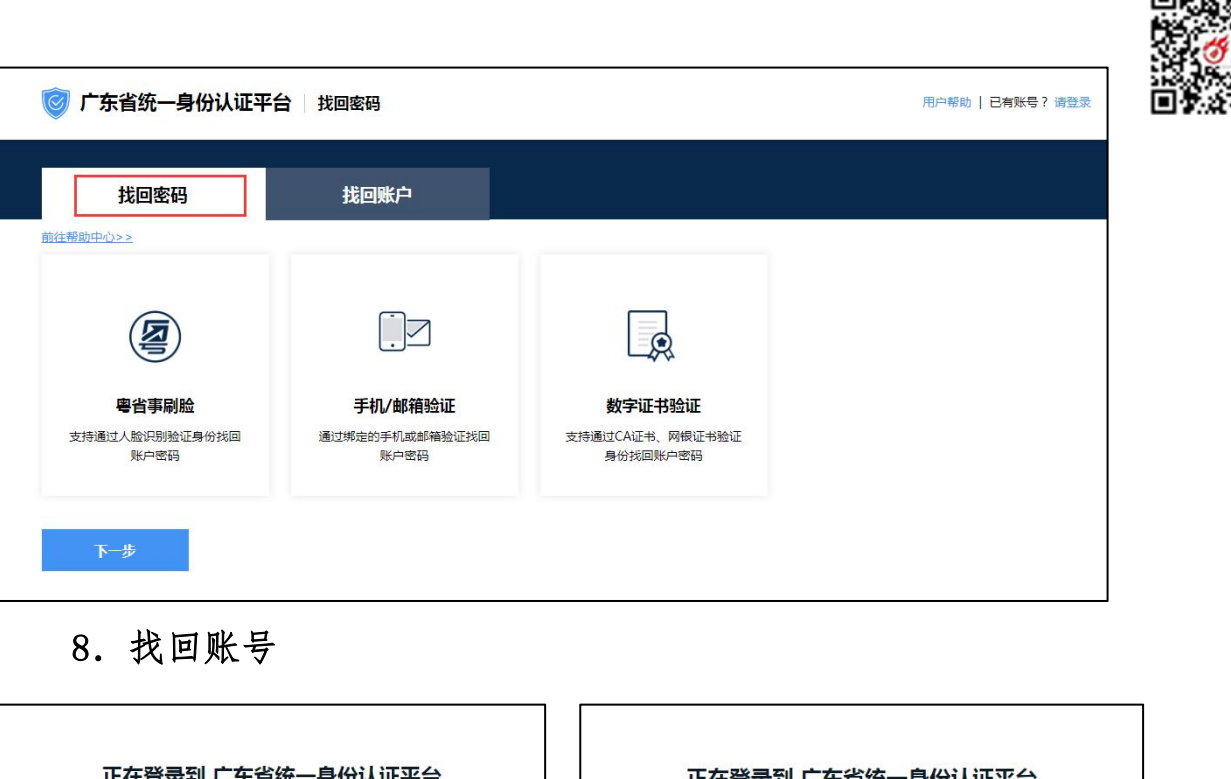

| 正在登录到 广东省统一身份认证平台                 | 正在登录到广东省统一身份认证平台              |
|-----------------------------------|-------------------------------|
| 个人登录    法人登录                      | 个人登录法人登录                      |
| 法人包括企业、个体工简户、政府机关、社会团体等           | 法人包括企业、个体工商户、政府机关、社会团体等       |
|                                   |                               |
|                                   | 请输入密码                         |
|                                   | 请输入验证码 - 7843-                |
| 无需注册,使用 微信 扫码上方二连时                | 立即注册<br>29日                   |
| 即可进行电子营业执照登录 ① 用户帮助               | <b>安</b> 來<br>                |
| 长行为了。双字证书                         | 电子营业执照   数字证书                 |
| · · · · 东西,目政府办公厅 承办·数字广东网络建设有限公司 | 主办:广东省人民政府分公厅 承功:数字广东网络建设有限公司 |
| 现得问题,南新在电产制度合加电应:12345            | 如有问题,请前往用户帮助 咨询电话: 12345      |

| 🞯 广东省统一身份认证平                                                  | 台 找回账户                          |                                              | 用户帮助   已有账号 ? 请登录 |
|---------------------------------------------------------------|---------------------------------|----------------------------------------------|-------------------|
| 找回密码                                                          | 找回账户                            |                                              |                   |
| 前往帮助中心>><br>ですういたのである。<br>空信事局脸<br>支持校回使用号省事刷脸登录或<br>实名核验过的账户 | <b>手机/邮箱验证</b> 通过绑定的手机或邮箱验证线回服户 | <b>数字证书验证</b><br>支持我回使用CA证书、网根证书<br>实名核验过的账户 |                   |
| 下一步                                                           |                                 |                                              |                   |

9. 实名核验

用户登录省统一认证平台后,在账户管理的"**实名核验**"中完成 四级、五级核验。具体操作手册,详见"帮助中心"→"实名核验" 部分。**深圳市科技业务管理系统支持的**用户等级为**四级(原 L2)及** 以上。

| 广东省统一身份认 | 、证平台 账户管理              |                              | 用户帮助   退出登录                   |
|----------|------------------------|------------------------------|-------------------------------|
| 修改账户信息   | 实名核验                   | +                            |                               |
| 修改基本信息   | 前往帮助中心之多               |                              |                               |
| 修改密码     | 您的米户当前可信等级为:二级         | (原LO)。                       |                               |
| 修改手机号码   | (水) (注,) †任意一种 四级(原L2) | 或 五级(原L3) 的核验方式进行升级。         |                               |
| 修改电子邮箱   |                        |                              |                               |
| 实名核验     | 三级(原L1)核验              | 四级(原L2)核验                    | 五级(原L3)核验                     |
|          | 可进行对身份信息要求较低的业务办理      | 可进行大部分需实名办理的业务(完成<br>一种核验即可) | 可办理安全性要求更高的实名业务(完<br>成一种核验即可) |
| 我经办的法人   | 证件真实性核验 [2=]           | 企业/单位网银证书核验                  | 企业/单位CA证书核验                   |
| 我的经办人    | <u>検验</u> 升級           | 用戶帮助 > 二二日 使贴升级              | 用戸報助> 三京                      |
|          |                        | 电子营业执照核验<br>用户帮助 >           | <b>办事大厅现场核验</b><br>查看办事大厅地址 > |

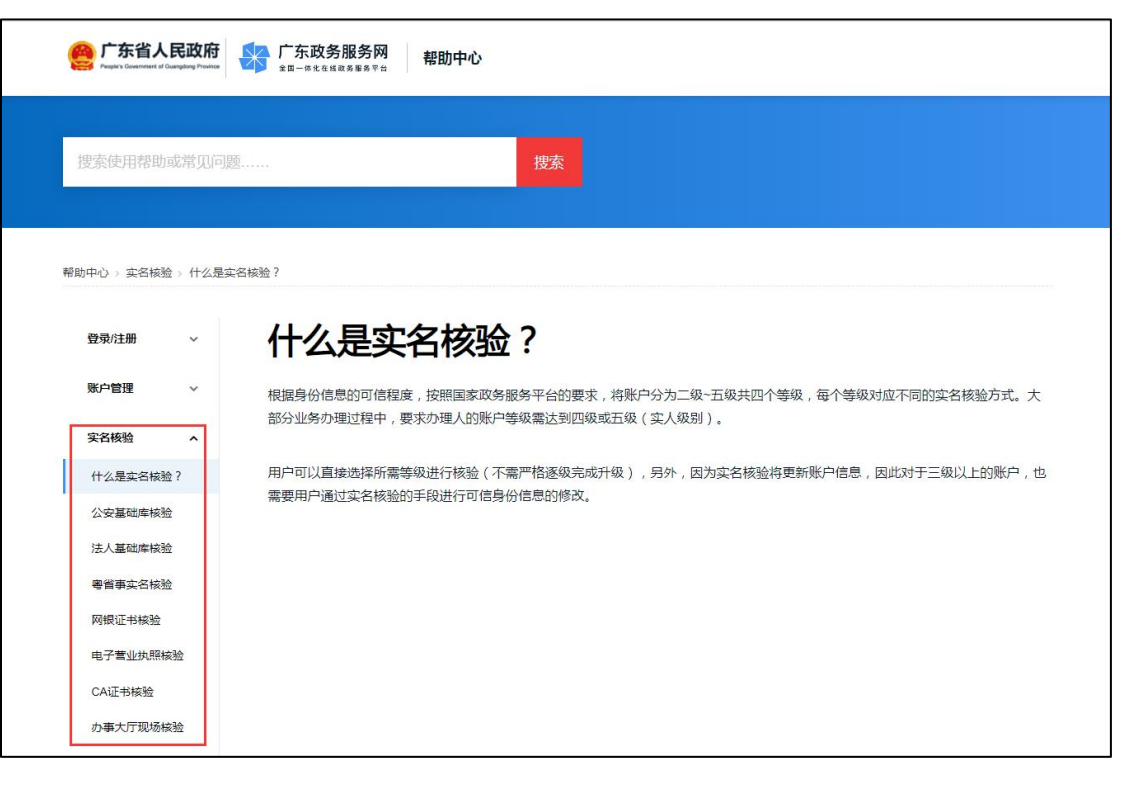

10. 添加经办人

法人用户登录省统一认证平台 (http://tyrz.gd.gov.cn/tif/sso/static/) 后, 在账户管理的"我的经办人"中可添加多个个人或法人用户作为其经 办人,经办人信用等级需ご级 (原L2)及以上。具体操作手册,详 见"帮助中心"→"账户管理"部分。添加经办人后,个人账号需要 登录,在"我的经办法人"中确认"绑定"。

| XX        |                     |          |            |                         |       |       |
|-----------|---------------------|----------|------------|-------------------------|-------|-------|
| ▶         | 我的经办                | 入        |            |                         |       |       |
| 修改基本信息    | 将个人账户添加<br>前往帮助中心>> | 为经办人之后,个 | 人可以直接登录选择相 | 关法人组织身份,即可为法人代办事        | 添加经办人 | +     |
| 修改審码      | 经办人名称               | 用户类型     | 登录名        | 可经办期限                   |       | 操作    |
| 修改手机号码    |                     |          |            |                         |       |       |
| 修改电子邮箱    |                     | 个人       |            | 2021-03-08 至 2021-03-31 | 解绑    | 修改有效其 |
| 实名核验      |                     | 个人       |            | 2020-11-10 至 2040-01-01 | 解绑    | 修改有效其 |
| 四级(原L2)核验 |                     | 个人       |            | 2020-11-11 至 2020-11-28 | 解绑    | 修改有效其 |
| 五级(原L3)核验 |                     |          |            |                         |       |       |
| 我经办的法人    |                     |          |            |                         |       |       |

|                                                         | 添加经办人                                                                                                    |  |
|---------------------------------------------------------|----------------------------------------------------------------------------------------------------|--|
|                                                         | 请添加四级(原L2)账号作为经办人账号                                                                                                    |  |
|                                                         | 经办人名称*                                                                                                    |  |
|                                                         | 请输入经办人名称                                                                                                    |  |
|                                                         | 登录账号*                                                                                                    |  |
|                                                         | 请输入四级 (原L2) 经办人账号                                                                                                    |  |
|                                                         | 若经办人暂无个人账户,请先前往注册个人账号                                                                                                    |  |
|                                                         | 授权时间*                                                                                                    |  |
|                                                         | さい 王 さい こうちょう ひょう ひょう ひょう ひょう ひょう ひょう ひょう ひょう ひょう ひ                                                                                                    |  |
|                                                         |                                                                                                    |  |
|                                                         | 立即添加 取消                                                                                                    |  |
|                                                         |                                                                                                    |  |
| eee 广东省人民政府<br>Prepara Government of Guargiang Presince | ○ 广东政务服务网 帮助中心                                                                                                    |  |
| 搜索使用帮助或常见问题                                             |                                                                                                    |  |
| 帮助中心 > 账户管理 > 管理我的                                      | LEp人                                                                                                    |  |
| 登录/注册 ~                                                 | 管理我的经办人                                                                                                    |  |
| 账户管理 ^                                                  | 法, 中, 可                                                                                                    |  |
| 修改账户基本信息                                                |                                                                                                    |  |
| 鄉定/更换账户关F(d)<br>手机                                      | 1 进入广东政务服务网首页,点击右上角已登录的用户名,在下拉框中点选"账户管理"。                                                                                                    |  |
| 绑定/更换 ↓→关联的<br>邮箱                                       | 2 在账户管理页的账户可信等级栏,选择"我的经办人"。                                                                                                    |  |
| "平"_我。"经办人<br>"平"_我。"办的法人                               | ◎ 广东省统一身份认证平台 账户管理 80-100 1 0.152                                                                                                    |  |
| 如何找回密码                                                  | 8338/66m 我的经办人                                                                                                    |  |
| 如何找回账户                                                  | 第个人類デ運動のなどに、个人可以重要量素素が構成もある。取引があんての事業のなどのです。<br>適切時かん+<br>直接用のつシュー                                                                                                    |  |
| 如何注销账户                                                  | #3:3%     #5:5%     #5:5%     #5:5%     #5:5%     #5:5%     #5:5%     #5:5%     #5:5%     #5:5%     #5:5%     #5:5%     #5:5%     #5:5%     #5:5%     #5:5%     #5:5%     #5:5%     #5:5%     #5:5%     #5:5%     #5:5%     #5:5%     #5:5%     #5:5%     #5:5%     #5:5%     #5:5%     #5:5%     #5:5%     #5:5%     #5:5%     #5:5%     #5:5%     #5:5%     #5:5%     #5:5%     #5:5%     #5:5%     #5:5%     #5:5%     #5:5%     #5:5%     #5:5%     #5:5%     #5:5%     #5:5%     #5:5%     #5:5%     #5:5%     #5:5%     #5:5%     #5:5%     #5:5%     #5:5%     #5:5%     #5:5%     #5:5%     #5:5%     #5:5%     #5:5%     #5:5%     #5:5%     #5:5%     #5:5%     #5:5%     #5:5%     #5:5%     #5:5%     #5:5%     #5:5%     #5:5%     #5:5%     #5:5%     #5:5%     #5:5%     #5:5%     #5:5%     #5:5%     #5:5%     #5:5%     #5:5%     #5:5%     #5:5%     #5:5%     #5:5%     #5:5%     #5:5%     #5:5%     #5:5%     #5:5%     #5:5%     #5:5%     #5:5%     #5:5%     #5:5%     #5:5%     #5:5%     #5:5%     #5:5%     #5:5%     #5:5%     #5:5%     #5:5%     #5:5%     #5:5%     #5:5%     #5:5%     #5:5%     #5:5%     #5:5%     #5:5%     #5:5%     #5:5%     #5:5%     #5:5%     #5:5%     #5:5%     #5:5%     #5:5%     #5:5%     #5:5%     #5:5%     #5:5%     #5:5%     #5:5%     #5:5%     #5:5%     #5:5%     #5:5%     #5:5%     #5:5%     #5:5%     #5:5%     #5:5%     #5:5%     #5:5%     #5:5%     #5:5%     #5:5%     #5:5%     #5:5%     #5:5%     #5:5%     #5:5%     #5:5%     #5:5%     #5:5%     #5:5%     #5:5%     #5:5%     #5:5%     #5:5%     #5:5%     #5:5%     #5:5%     #5:5%     #5:5%     #5:5%     #5:5%     #5:5%     #5:5%     #5:5%     #5:5%     #5:5%     #5:5%     #5:5%     #5:5%     #5:5%     #5:5%     #5:5%     #5:5%     #5:5%     #5:5%     #5:5%     #5:5%     #5:5%     #5:5%     #5:5%     #5:5%     #5:5%     #5:5%     #5:5%     #5:5%     #5:5%     #5:5%     #5:5%     #5:5%     #5:5%     #5:5%     #5:5%     #5:5%     #5:5%     #5:5%     #5:5%     #5:5%     #5:5%     #5:5%     #5:5%     #5:5%     #5:5%     #5:5%     #5:5%     #5:5% |  |
| 实名核验 🗸 🗸                                                | 教训》(P.C.有以来                                                                                                    |  |

### 11. 修改账户信息

包括基本信息、密码、手机号码、电子邮箱。

| 省统一身份认                        | 人证平台 账户      | 管理                                        | 用户帮助   退出登3                            | × |
|-------------------------------|--------------|-------------------------------------------|----------------------------------------|---|
|                               |              |                                           |                                        |   |
| 息                             | 账户基本信息       | 1                                         |                                        | _ |
| 本信息                           |              |                                           |                                        |   |
| 客码                            | 企业关係         |                                           |                                        |   |
| 和号码                           |              |                                           |                                        |   |
| 8子邮箱                          | 账号名*         |                                           |                                        |   |
|                               | XA - U -     |                                           |                                        |   |
| 原L2)核验                        | 法人名称*        |                                           |                                        |   |
| 原L3)核验                        |              | 前往实名核验进行修改                                | -7                                     |   |
| . жила у 1943 <u>2</u><br>: А | 法人证件类型*      | 统一社会信用代码 🗸                                |                                        |   |
|                               | * 1.7/6072.4 |                                           | T                                      |   |
|                               | 法人证1十号码*     | 前往实名接验进行修改                                | 12                                     |   |
|                               |              |                                           | <u>X</u>                               |   |
|                               | 证件地址*        | 广东省 ~ 深圳市 ~                               | ~                                      |   |
|                               |              |                                           |                                        |   |
|                               |              |                                           |                                        |   |
|                               | 法定代表人姓名:     | *                                         |                                        |   |
|                               | 法定代表人证件      | 美 身份证 ~                                   |                                        |   |
|                               | 型*           |                                           |                                        |   |
|                               | 法定代表人证件      |                                           |                                        |   |
|                               | 码*           | , XXX                                     |                                        |   |
|                               | 点击修改申请人信息    |                                           |                                        |   |
|                               | 申请人姓名*       | J.T                                       |                                        |   |
|                               | 申请人证件类型      | * 身功证                                     |                                        |   |
|                               |              | Y                                         |                                        |   |
| 1                             | 电流 人计 计中号码;  | *                                         |                                        |   |
|                               | K.           |                                           |                                        |   |
| A>                            | 保存           | 取消                                        |                                        |   |
| ZY.                           |              |                                           |                                        |   |
| Y                             | 账户安全信息       | 前往帮助中心>>                                  |                                        |   |
|                               |              |                                           |                                        |   |
|                               | 登录密码         | 请输入8~20位字符,仅含数字、大写字母、小写字母、特殊字符中的三种及以<br>上 | <ul> <li>✓ 已设置</li> <li>修改密</li> </ul> | 玛 |
|                               |              |                                           |                                        |   |
|                               | 手机绑定         | 可用于找回密码、接收短信通知。                           | (✔) 更换手机                               | 几 |

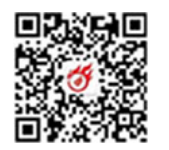

# 三、常见问题(Q&A)

## 1. 广东省统一身份认证平台是什么? 由谁主办? 安全吗?

A: 广东省统一身份认证平台是广东省人民政府主办建立的一套 系统,它向上对接了国家统一身份认证平台系统,向下对接了省内各 级政府部门的业务系统,围绕可信数字身份整合各种核验方式,为政 务服务提供统一的身份认证,面向互联网用户(自然人、法人)、提 供注册、登录、实名核验、账户信息管理等服务,实现" 灾登录、 \* II MA 全省通办、全国通办"。

#### 2. 我要申办事项,基本流程是怎样的?

A:

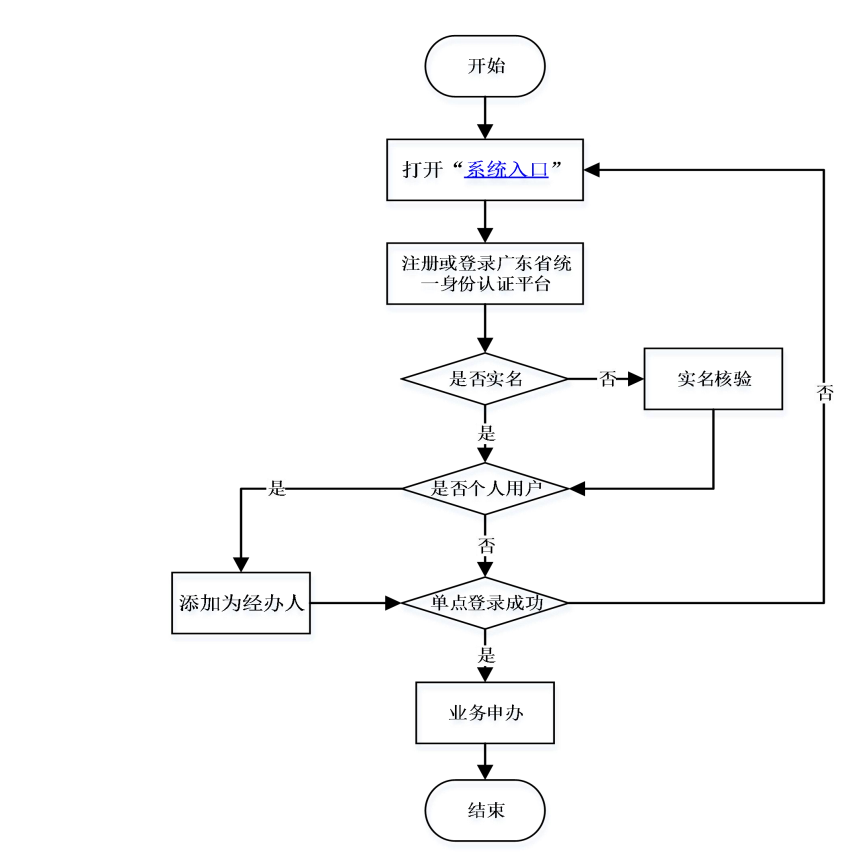

# 3. 是否实名认证用户才能单点登录到委申报系统吗?

A: 是。用户需要完成实名认证(四级(原L2)及以上)。

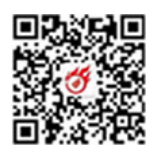

 委申报系统对接了广东省统一身份认证平台后,原有系统的数据 会不会丢失?如何才能使用原账号办理事项?

A: 不会丢失。系统对接后,委申报系统从广东省统一身份认证 平台获取用户数据,根据法人证件号码(统一信用代码或组织机构代 码等)、申请人证件号码(身份证、港澳台通行证、护照、港澳台居 住证等)唯一匹配到原账号,保证账号的延续性和数据的完整性。 5. 我是学校或大型科研院所的科研工作者,想用自己的个人账号登 录委申报系统,可以吗?如何操作?

A: 个人用户可以做为科研人员登录委申报系统。如果要申办业务需要通过法人用户的经办人登录委申报系统,单独使用是不允许的。具体操作参照<u>添加经办人</u>。

广东省统一身份认证平台分为小人和法人用户,委申报系统则有
 单位管理员、普通申报人、科研人员(专家)之分,关系如何对应?

A: 实名认证的法入用户单点登录委申报系统(法人登录), 默 认角色为单位管理员; 实名认证的个人用户单点登录委申报系统(个 人登录), 如果没有绑定为单位的经办人, 直接以科研人员(专家) 的身份进入委申报系统, 如果绑定了单位的经办人, 登录成功后, 提 示用户以经办人的身份还是个人用户身份登录,选择个人用户身份则 为科研人员(专家),选择经办人身份则为普通申报人。

#### 7. 普通申报用户(经办人)可以成为管理员?

A:可以,委申报系统为单位管理员提供了"角色授权"功能,见"单位管理"→"申报人管理"菜单。单位管理员可以为普通申报

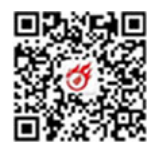

人授权为管理员或移除管理员角色。

| 深圳市财                                                                                                    |   | 项资金在线申报系<br>天是2021年06月10日 |                | 📤 2021 皇务年_ • 🧊 风格·切除 • 🚛 •                                        |
|----------------------------------------------------------------------------------------------------|---|---------------------------|----------------|--------------------------------------------------------------------|
| <ul> <li>取金物価格</li> <li>金比約計</li> <li>金比約計</li> <li>単位数用</li> <li>単位数用</li> <li>単位数用</li> <li>単位数用</li> <li>単位数</li> <li>単位数</li> <li>単位数</li> <li>単位数</li> <li>単位数</li> <li>単位数</li> <li>単位数</li> <li>単位数</li> <li>単位数</li> <li>単位数</li> </ul> | Ľ | 角色接板 Q                    |                |                                                                    |
|                                                                                                    |   | 证件号码                      |                | 角色授权 + × K8                                                        |
|                                                                                                    | 8 |                           | 身份证/临<br>身份证/临 | BRA                                                                |
|                                                                                                    | 0 |                           |                |                                                                    |
|                                                                                                    | 0 |                           | 身份证临           | 基本信息<br>用户名:*                                                      |
|                                                                                                    | 0 |                           | 身份证/临          | 证件考码:* 易份证(mata)易份证(户口 V                                           |
|                                                                                                    | D |                           | 身份证/临          | 姓名:* (111)                                                         |
|                                                                                                    |   |                           | Ľ              | 系统角色        角色引入:     元       用户角色:     □ 申叔人 ◎ 単位管理员 □ 面计员 □ 信息要量 |
|                                                                                                    |   |                           |                |                                                                    |
|                                                                                                    |   |                           |                | 共有5条记录 电阳G梁• MG页 《上一页 下一页》末页 M 当数换                                 |

# 8. 单位或个人信息如何修改?

A: 系统对接后,单位或个人信息均通过广东省统一身份认证平 台修改,用户在下一次单点登录时,后台自动同步用户信息到委申报 系统。

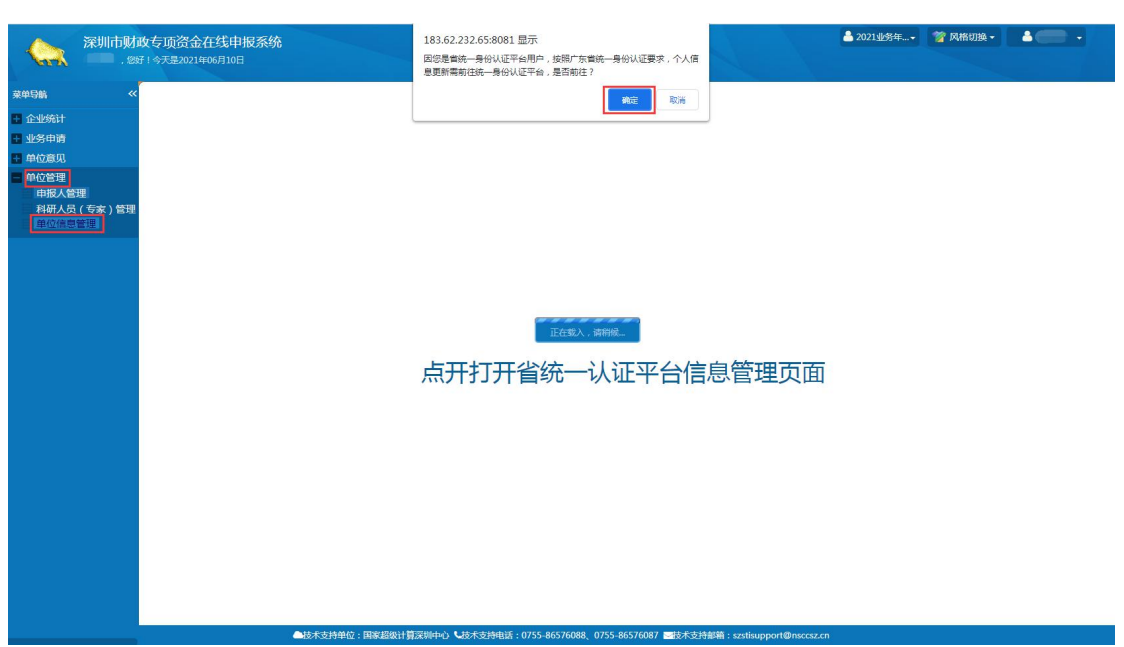

9. 退出登录如何操作?

A:广东省统一身份认证平台和委申报系统均支持退出登录功能。

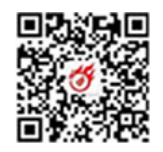

所不同的是,委申报系统退出登录的同时,会一并退出广东省统一身份认证平台和国家统一身份认证平台系统。如果通过广东省统一身份 认证平台退出登录,则委申报系统不会自动退出,需要用户二次操作。 建议用户通过委申报系统退出登录,保证系统账号的一致性。

HINTHAN